## パスワードを忘れたときの再設定方法

パスワードを変更するには、予めご自身で「**パスワード初期化用メールアドレス**」を 登録しておく必要があります。設定をしていない方は、こちらから申請を行ってください。

パスワード初期化用メールアドレスを設定してから、パスワードの変更作業をしてください

1. SSO ポータル(<u>https://idp.seikei.ac.jp/user/</u>)にアクセスして ログイン画面の「パスワードを忘れた方はこちら」をクリックします。

|        | s 💽 I          |
|--------|----------------|
|        |                |
|        | ログイン           |
| ユーザーID |                |
| パスワード  |                |
|        | ログイン           |
|        | パスワードを忘れた方はこちら |

2. パスワード初期化画面が表示されるので、ユーザIDを入力し、「パスワード初期化」を クリックします。「メールを送信しました。」画面が表示されます。

| s 💽 i                                | s 🕦 1       |  |  |
|--------------------------------------|-------------|--|--|
| ・・・・・・・・・・・・・・・・・・・・・・・・・・・・・・・・・・・・ | メールを送信しました。 |  |  |

「パスワード初期化用メールアドレス」宛にパスワード初期化URLのメールが送信されます。
 文面にある URL をクリックします。

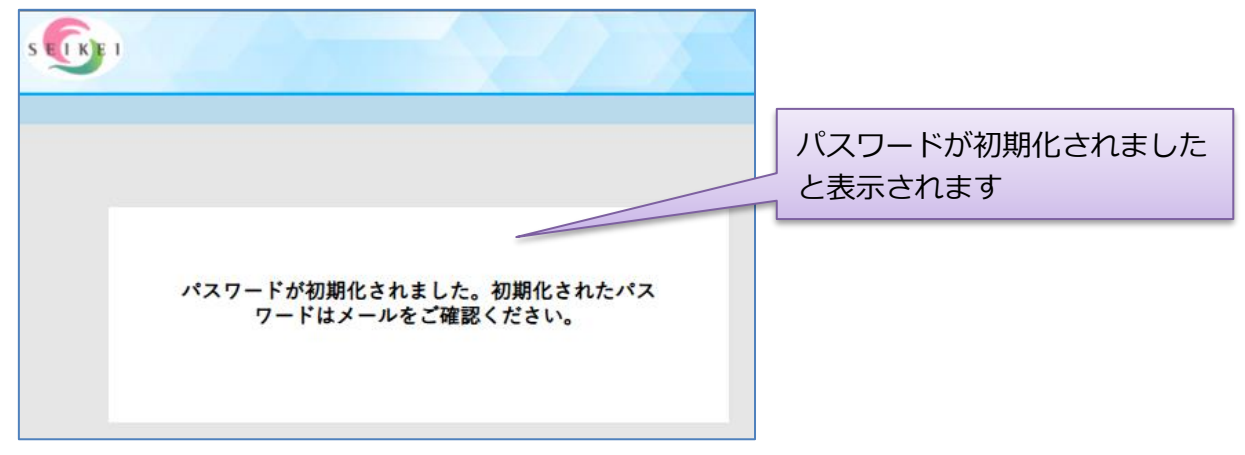

4. 「パスワード初期化用メールアドレス」宛に初期パスワードが送信されます。

パスワードの変更はこちらからのURLをクリックして、

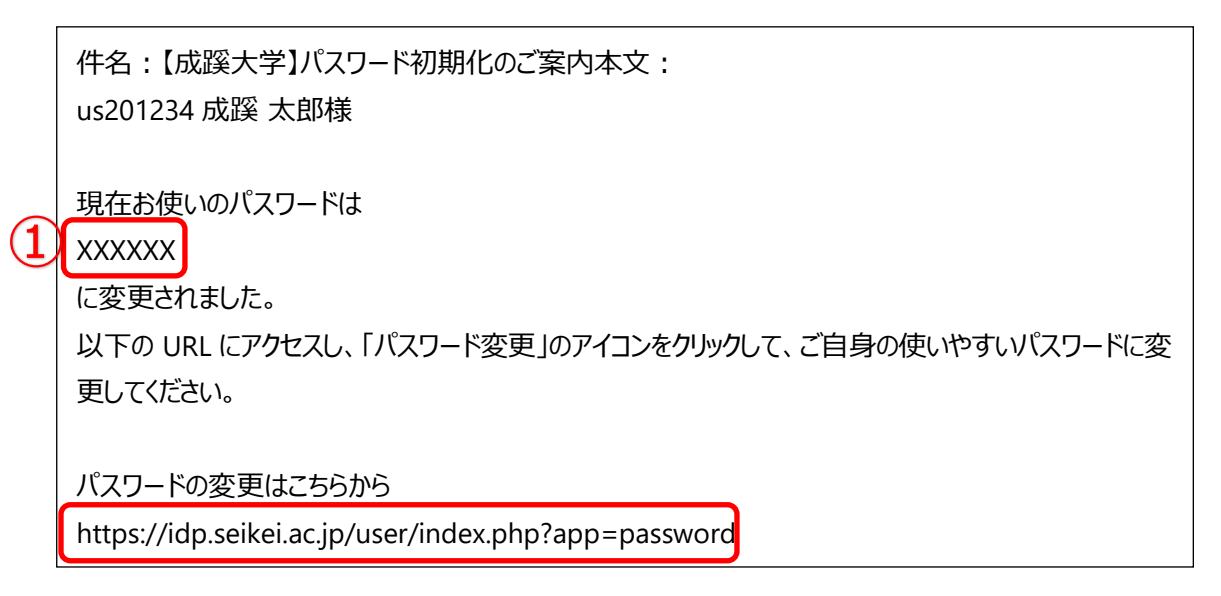

5. ログイン画面が表示されるので、ユーザIDと「4.」で初期化したパスワード1で

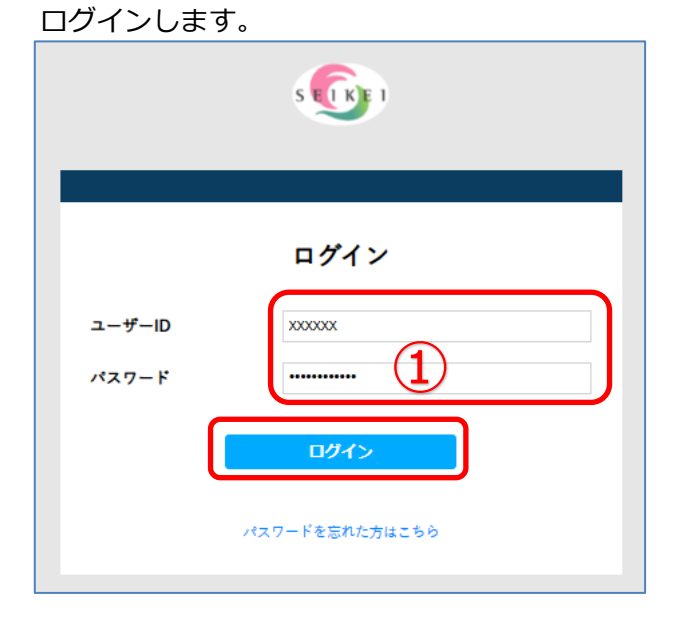

6. パスワード変更画面が表示されるので、任意の「新しいパスワード」を入力し、「更新」ボタンを クリックしてください。

パスワードの変更に失敗した場合、パスワードポリシーに満たないパスワードを設定している 可能性がありますので、パスワードチェックツールでご確認ください。

|                                                                                                    | ログインID: s01782 🏠 🚍                                                                                                    |
|----------------------------------------------------------------------------------------------------|----------------------------------------------------------------------------------------------------|
| パスワ<br>・パスワードの長さは8~16文字までです。<br>・パスワードには 英小文字、数字、記号 を名1文字以上使用して下さい。<br>・記号として [#\$%&=~]{[]+_?~[@]::」を使用できます。<br>・ユーザDを含めることはできません。                                   | <sup>ノード変更</sup><br>パスワードチェックツール                                                                                                    |
| <ul> <li>・大文字と小文字は区別されます。全角文字は使えません。</li> <li>新しいパスワードを決める際には、パスワードチェックツールをご利用いい<br/>https://www.seikei.ac.jp/university/sched/guide/id_password/password</li> </ul> | ただくと便利です。<br>rd-check.html                                                                                                    |
| 新しいパスワードを入力                                                                                                    |                                                                                                    |
| 使用可能な文字は英字、数字と!#\$%&=~!{`}+_?-^[@]:;.です。<br>英小文字、数字、指定した記号を含むパスワードを指定してくだ<br>(8-16) 文字の範囲で指定してください。                                                                  | έν <sub>ο</sub>                                                                                                    |
|                                                                                                    | 更新パスワード変更                                                                                                    |
|                                                                                                    | - パスワードの長さは8~16文字までです。<br>- パスワードには事人文字、数字、数字を含文字型以上便用して下さい。                                                                                                    |
|                                                                                                    | <ul> <li>・記号として「1854(a=-1()」を使用できます。</li> <li>・ユーザDを食めることはできません。</li> <li>・大文字・ム()文字は(20)されます。 金典文字は使えません。</li> <li>新しいバスワードを決める際には、パスフードチェックツールをご利用いただくと便利です。</li> </ul>                                                                                  |
|                                                                                                    | <ul> <li>・記号として「IRSIGA=1(1)」を注意しまます。</li> <li>・ユーザのを含めるとはできまれ。</li> <li>・大文学は小文学は国気的内ます。当会文学は使えません。</li> <li>新しいレベスフードを決める場には、パスフードチェックツールをご利用いただくと優利です。</li> <li>https://www.sele.ac.jp/university/sched/guide.id_password_password_check.html</li> </ul> |
| 正常に変更された場合は画面左下に                                                                                                    | - 記号として「1874a1()」を注意しまます。     - シージングを含めるしまできます。     - シージングを含めるしまできます。     ・ ・ ・ ・ ・ ・ ・ ・ ・ ・ ・ ・ ・ ・ ・ ・ ・                                                                                                    |

## 任意のパスワード変更方法

1. SSO ポータルよりご自身で連携しているシステム(SEIKEI PORTALやMicrosoft 365 Copilot) などのパスワードの変更を行うことができます。SSOポータル

(https://idp.seikei.ac.jp/user/) にログイン後、「パスワード変更」をクリックします。

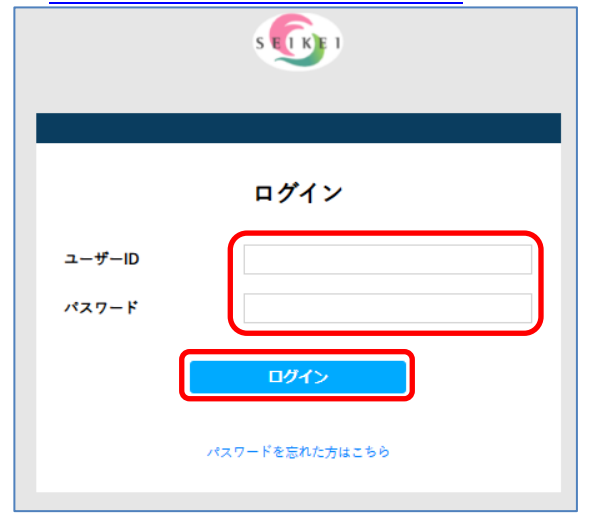

SSOポータル画面が表示されます。
 この画面から「パスワード変更」をクリックします。

| S ET KE I | The for                        |              |         |    |
|-----------|--------------------------------|--------------|---------|----|
|           |                                |              | ログインID: |    |
|           |                                |              |         |    |
| ホーム       |                                |              |         |    |
|           |                                |              |         |    |
| Microsoft | t 365 seemelaantaa SEIKEI PORT | AL 👔 デカウントの語 | 9定      | 7— |
| A 127-    | ド変更                            |              |         |    |
|           |                                |              |         |    |

3. 「パスワードを忘れたときの再設定方法」P.3の「6.」からパスワードの変更を 行ってください。